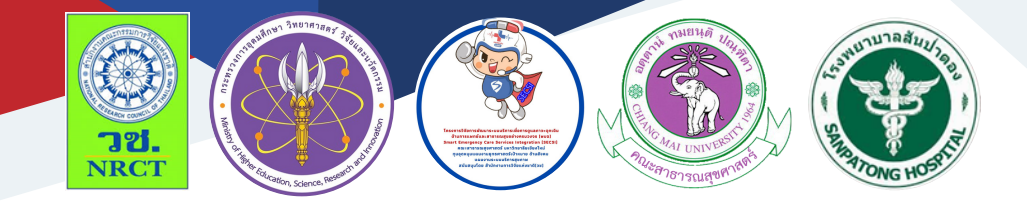

## **คู่มือการใช้งาน** แอปพลิเคชัน Speedy ER Sepsis

นายแพทย์ธนาสิทธิ์ วิจิตราพันธ์ โรงพยาบาลสันป่าตอง

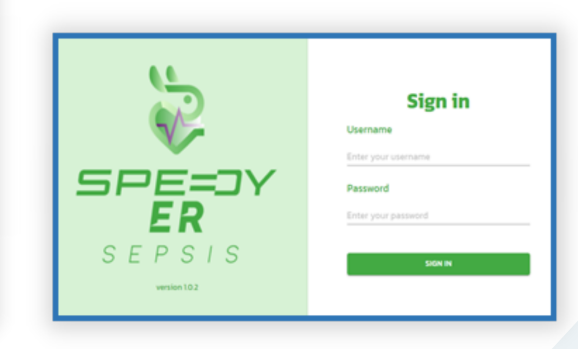

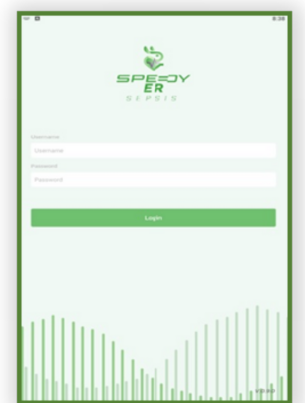

## คู่มือการใช้งานแอปพลิเคชัน "Speedy ER Sepsis"

ภายใต้โครงการประโยชน์ของการใช้โปรแกรมประเมินและแจ้งเตือนผ่านอุปกรณ์ สื่อสารเคลื่อนที่ในการดูแลผู้ป่วยภาวะพิษเหตุติดเชื้อในแผนกฉุกเฉิน

| ISBN:           | 978-616-398-821-8                                                                                                    |
|-----------------|----------------------------------------------------------------------------------------------------|
| ผู้แต่ง/พัฒนา:  | อาจารย์นายแพทย์ ธีรพล ตั้งสุวรรณรักษ์                                                                                                    |
| บรรณาธิการ:     | รองศาสตราจารย์ ดร.วราภรณ์ บุญเชียง<br>สุรภี ทานเคหาสน์<br>สุณิสา เสนาหวาน                                                                                |
| ออกแบบและพิมพ์: | อรุณวดี กรรมสิทธิ์                                                                                                    |
| จัดทำโดย:       | หน่วยบริหารจัดการและส่งมอบผลลัพธ์ (ODU)<br>คณะสาธารณสุขศาสตร์ มหาวิทยาลัยเชียงใหม่<br>239 ถ.ห้วยแก้ว ต.สุเทพ อ.เมือง จ.เชียงใหม่<br>โทรศัพท์ 0 5394 2504 |
| พิมพ์ครั้งแรก:  | มกราคม 2566                                                                                                    |
| พิมพ์ที่:       | บริษัทสยามพิมพ์นานา จำกัด<br>โทรศัพท์ 0 5321 6962                                                                                                    |
| สนับสนุนโดย:    | สำนักงานการวิจัยแห่งชาติ (วช.)                                                                                                    |

## คำนำ

คู่มือการใช้งานแอปพลิเคชัน Speedy ER Sepsis ฉบับนี้เป็นคู่มือที่ จัดทำขึ้นโดย "โครงการประโยชน์ของการใช้โปรแกรมประเมินและแจ้งเตือนผ่าน อุปกรณ์สื่อสารเคลื่อนที่ในการดูแลผู้ป่วยภาวะพิษเหตุติดเชื้อในแผนกฉุกเฉิน (Benefits of the implementation of the assessment and notification mobile and web application for management in patients with sepsis in the emergency department)" มีวัตถุประสงค์เพื่อศึกษาประโยชน์ของการ ใช้โปรแกรมประเมินและแจ้งเตือนผ่านอุปกรณ์สื่อสารเคลื่อนที่ (Assessment and notification mobile application) โดยพัฒนามาจากการดูแลผู้ป่วยผู้ใหญ่ และเด็กที่มีภาวะพิษเหตุติดเชื้อหรือภาวะช็อกเหตุพิษติดเชื้อในแผนกฉุกเฉิน ซึ่งพัฒนาเครื่องมือเพื่อสนับสนุนการประเมินผู้ป่วยา โดยระบบจะช่วยคัดกรองและ วินิจฉัยการเข้าเกณฑ์โรคของผู้ป่วยภาวะพิษเหตุติดเชื้อ (Sepsis) ซึ่งประกอบด้วย คู่มือการใช้งานแอปพลิเคชันระบบ Speedy ER Sepsis สำหรับระบบปฏิบัติการ แอนดรอยด์ (android), คู่มือการใช้งานแอปพลิเคชันระบบ Speedy ER Sepsis สำหรับรูปแบบเว็บแอปพลิเคชัน (web application) และโปรแกรมแบบบันทึก ข้อมูลผู้ป่วยแบบอิเล็กทรอนิกส์ (RED Cap)

ทั้งนี้ โครงการฯ ขอขอบคุณนักวิจัยโครงการฯ ทุกท่านและผู้ที่เกี่ยวข้อง ที่ได้มีส่วนในการจัดทำ รวมทั้งให้คำปรึกษา ชี้แนะแนวทาง ตลอดจนแนะใน ประเด็นต่าง ๆ เพื่อให้คู่มือฉบับนี้มีความสมบูรณ์มากขึ้นและขอขอบคุณสำนักงาน การวิจัยแห่งชาติ (วช.) โดยการดำเนินการของคณะสาธารณสุขศาสตร์ มหาวิทยาลัยเชียงใหม่ ในการสนับสนุนทุนวิจัยเพื่อดำเนินโครงการฯ ภายใต้ โครงการพัฒนาระบบบริการเพื่อการดูแลภาวะฉุกเฉินด้านการแพทย์และ สาธารณสุขอย่างครบวงจร (พบฉ.) มา ณ ที่นี้ด้วย

คณะผู้จัดทำ

## คู่มือการใช้งานแอปพลิเคชัน Speedy ER Sepsis

โครงการประโยชน์ของการใช้โปรแกรมประเมินและแจ้งเตือนผ่าน อุปกรณ์สื่อสารเคลื่อนที่ในการดูแลผู้ป่วยภาวะพิษเหตุติดเชื้อในแผนกฉุกเฉิน (Benefits of the implementation of the assessment and notification mobile and web application for management in patients with sepsis in the emergency department) มีวัตถุประสงค์เพื่อศึกษาประโยชน์ของการใช้ โปรแกรมประเมินและแจ้งเตือนผ่านอุปกรณ์สื่อสารเคลื่อนที่ (Assessment and notification mobile application) โดยพัฒนามาจากการดูแลผู้ป่วยผู้ใหญ่และ เด็กที่มีภาวะพิษเหตุติดเชื้อหรือภาวะช็อกเหตุพิษติดเชื้อในแผนกฉุกเฉิน ซึ่งพัฒนา เครื่องมือเพื่อสนับสนุนการประเมินผู้ป่วยา โดยระบบจะช่วยคัดกรองและวินิจฉัย การเข้าเกณฑ์โรคของผู้ป่วยภาวะพิษเหตุติดเชื้อ (Sepsis) ซึ่งประกอบด้วย

 คู่มือการใช้งานแอปพลิเคชั่นระบบ Speedy ER Sepsis สำหรับ ระบบปฏิบัติการแอนดรอยด์ (android)

 คู่มือการใช้งานแอปพลิเคชันระบบ Speedy ER Sepsis สำหรับ รูปแบบเว็บแอปพลิเคชัน (web application)

โปรแกรมแบบบันทึกข้อมูลผู้ป่วยแบบอิเล็กทรอนิกส์ (RED Cap)

 คู่มือการใช้งานแอปพลิเคชันระบบ Speedy ER Sepsis สำหรับระบบปฏิบัติการ แอนดรอยด์ (android)

## คู่มือการใช้งานแอปพลิเคชันระบบ Speedy ER Sepsis สำหรับระบบปฏิบัติการ แอนดรอยด์ (android)

แอปพลิเคชั่นระบบ Speedy ER Sepsis สำหรับระบบปฏิบัติการ แอนดรอยด์ (android) เป็นเครื่องมือที่พัฒนาขึ้นเพื่อสนับสนุนการประเมินผู้ป่วย ภาวะพิษเหตุติดเชื้อหรือภาวะช็อกเหตุพิษติดเชื้อ โดยระบบจะช่วยคัดกรองและ วินิจฉัยการเข้าเกณฑ์โรคของผู้ป่วยภาวะพิษเหตุติดเชื้อ (Sepsis) หรือภาวะช็อก เหตุพิษติดเชื้อ (Septic shock) ในแผนกฉุกเฉิน โรงพยาบาลมหาราชนคร เชียงใหม่ โดยให้มีการแจ้งเตือนไปยังผู้เกี่ยวข้องเพื่อให้เริ่มการรักษาอย่างทันท่วงที ซึ่งมีคู่มือการใช้งานแอปพลิเคชันระบบ Speedy ER Sepsis สำหรับระบบ ปฏิบัติการ แอนดรอยด์ (android) รายละเอียดดังนี้

## คู่มือการใช้งานแอปพลิเคชัน "Speedy ER Sepsis" รูปแบบแอนดรอยด์

## หน้า Log in เข้าสู่ระบบ

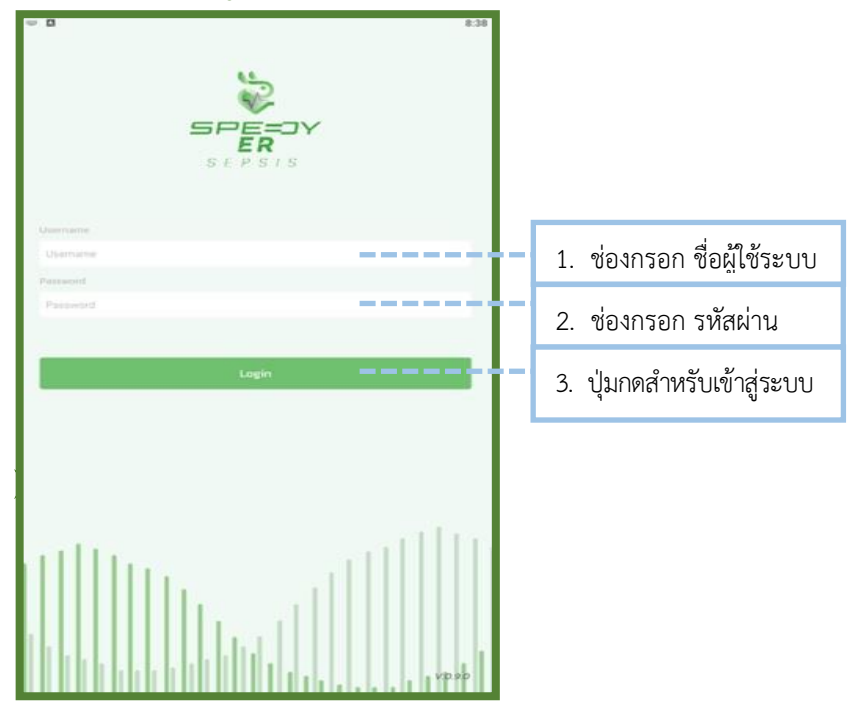

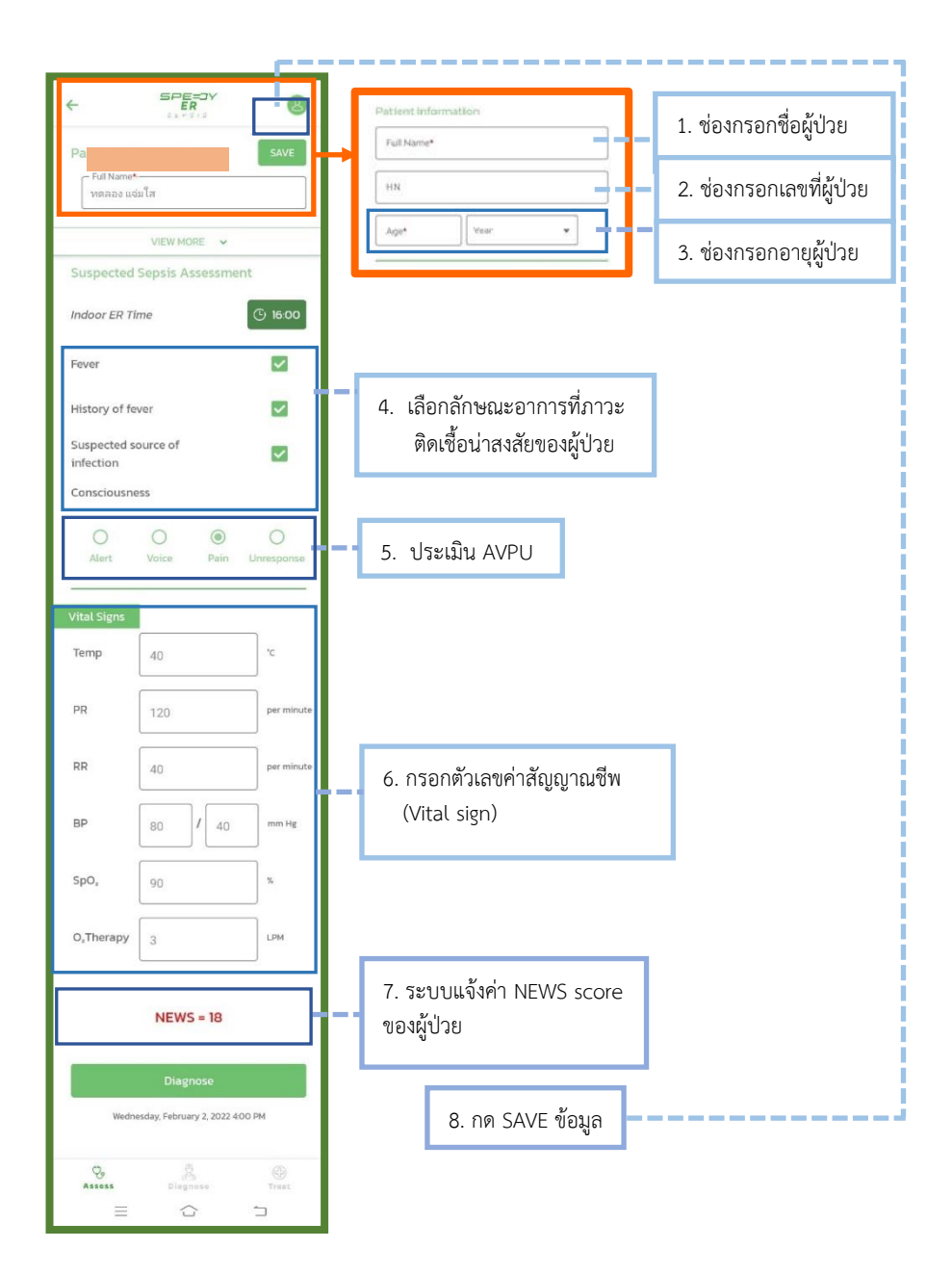

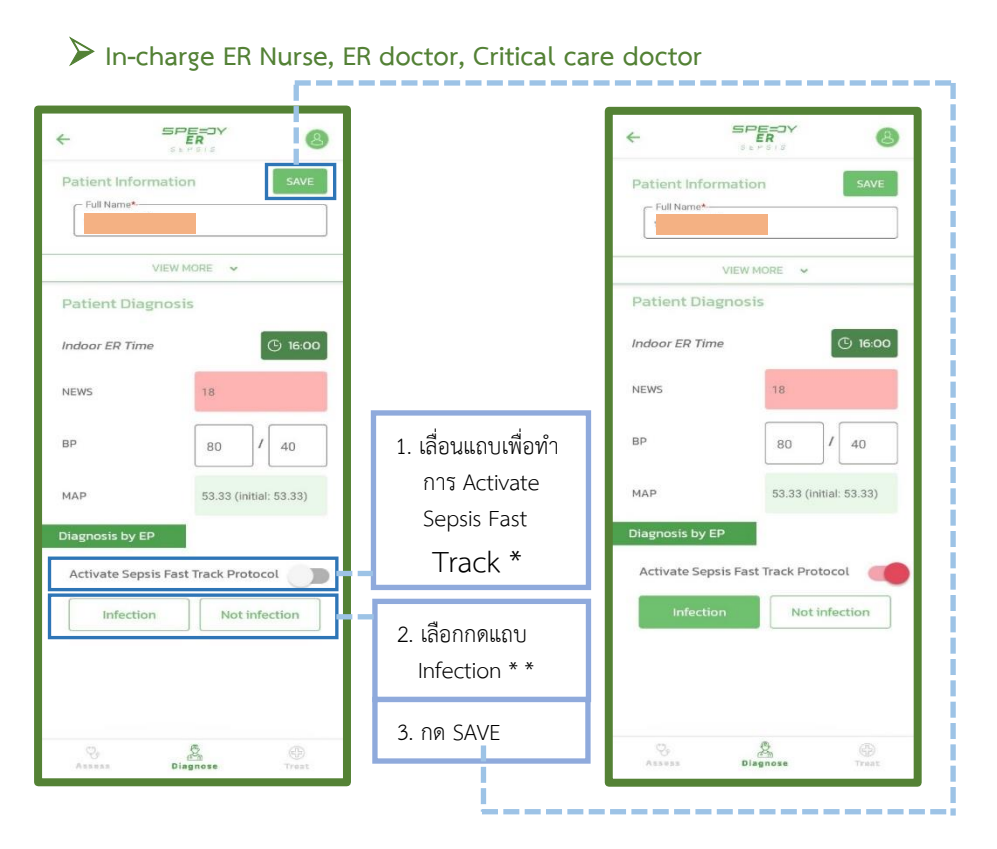

\* เลื่อนแถบไปทางขวา เพื่อทำการ Activate Sepsis Fast Track Protocol เมื่อประเมินแล้วว่าผู้ป่วยเกิดภาวะพิษเหตุติดเชื้อหรือภาวะช็อกเหตุพิษติดเชื้อ

\*\* กด Infection เมื่อผู้ป่วยได้รับการวินิจฉัยโรคว่ามีภาวะพิษเหตุติดเชื้อหรือ ภาวะช็อกเหตุพิษติดเชื้อ

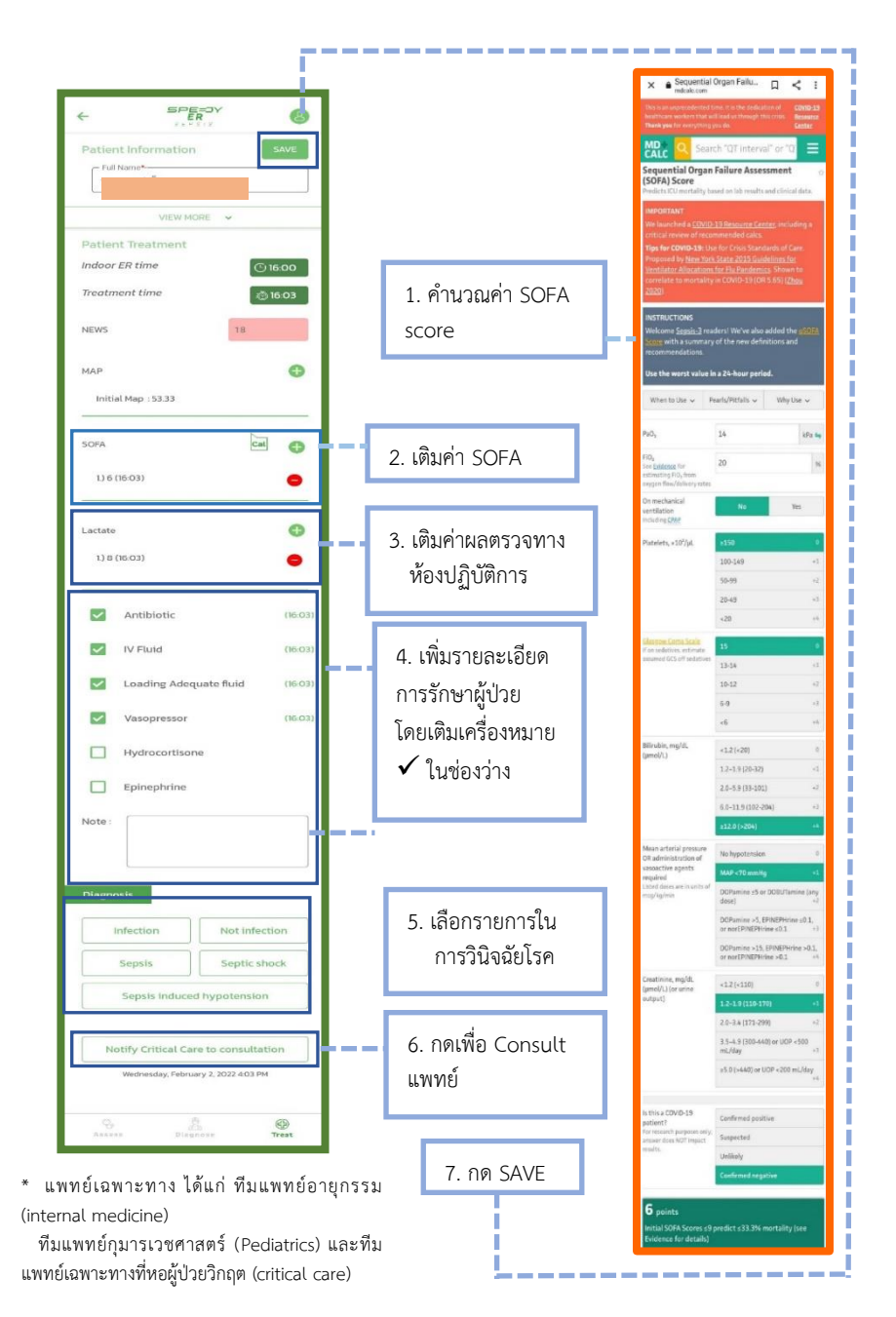

| ÷             | SPE-DY                         | 8           |
|---------------|--------------------------------|-------------|
| Patient Info  | rmation                        | SAVE        |
| Full Name*    |                                |             |
|               | VIEW MORE 🗸                    |             |
| Patient Trea  | stment                         |             |
| Indoor ER tin | ne C                           | 16:00       |
| Treatment tir | me                             | 16:03       |
| NEWS          | 18                             |             |
| МАР           |                                | O           |
| Initial Map   | 53.33                          |             |
| SOFA          | Ca                             | •           |
| 1.) 6 (16:03) |                                | •           |
| Lactate       |                                | Ð           |
| 1.) 8 (16:03) |                                | •           |
|               |                                |             |
| Antik         | piotic                         | (16:03)     |
| IV Flu        | id                             | (16:03)     |
| Load          | ling Adequate fluid            | (16:03)     |
| 🔽 Vaso        | pressor                        | (16:03)     |
| Hydr          | ocortisone                     |             |
| Epine         | ephrine                        |             |
| Note :        |                                |             |
| Diagnosis     |                                |             |
| Infectio      | Not infe                       | ction       |
| Sepsi         | s Septic s                     | hock        |
| Sepsi         | is induced hypotensio          | n           |
| Notify C      | ritical Care to consulta       | ition       |
| Wedne         | sday, February 2, 2022 4.04 Pl | м           |
| Assess        | din<br>din<br>Diagnose         | ()<br>Trest |

เมื่อลงข้อมูลครบถ้วนแล้วกด "SAVE" แล้วจะ ปรากฏข้อมูลการรักษาผู้ป่วยภาวะพิษเหตุติด เชื้อหรือภาวะช์อกเหตุพิษติดเชื้อ ในรูปแบบการ สรุปผล SUMMARY

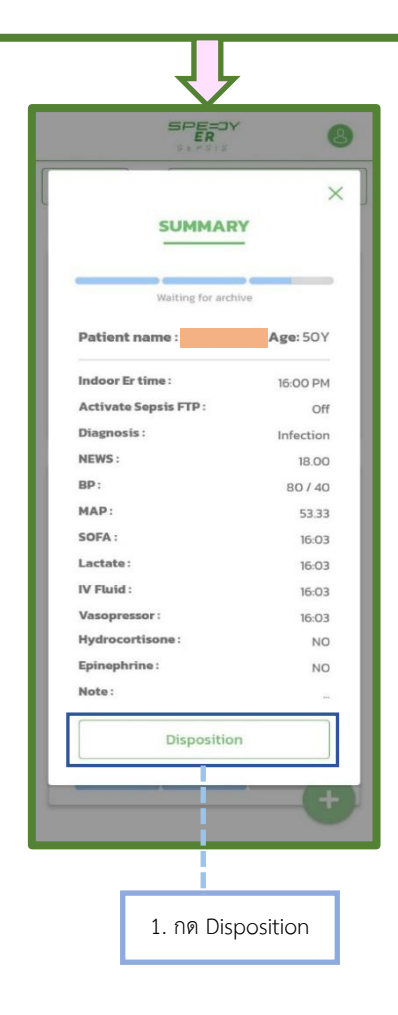

หลังจากกด "Disposition" แล้วระบบ Speedy ER Sepsis จะขึ้น หน้าต่าง Disposition เพื่อให้เพิ่มรายละเอียดการจำหน่ายผู้ป่วยภาวะพิษเหตุติด เชื้อหรือภาวะช็อกเหตุพิษติดเชื้อออกจากห้องฉุกเฉิน

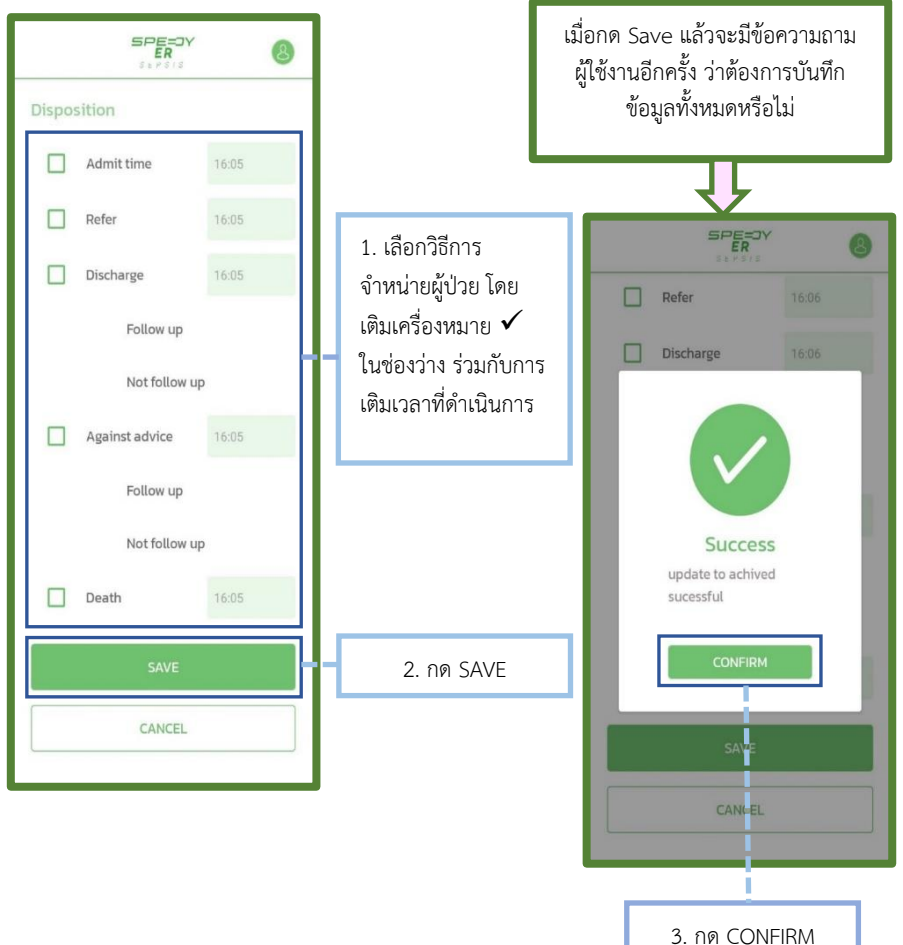

9

หลังจากกด "CONFIRM" แล้วระบบ Speedy ER Sepsis จะแสดงผล การ Archived ข้อมูลการรักษาของผู้ป่วยไปยังฐานข้อมูลของโรงพยาบาลต่อไป

| :                                             | 5 <b>₽E=3¥</b><br>ER<br>SEPSIS | 8             |
|-----------------------------------------------|--------------------------------|---------------|
| Date                                          | All                            | •             |
| m 02/02/2022                                  |                                |               |
| HN :<br>Sex : Male<br>Age: 50 Y<br>NEWS : 18  | 02/02/2022<br>Time : 16:00 P   | B<br>PM<br>ed |
|                                               | Archive                        | -             |
|                                               |                                |               |
|                                               | 02/02/2022                     | Ð             |
| HN :<br>Sex : Female<br>Age: 72 Y<br>NEWS : 8 | Time : 12:50 P                 | M             |
|                                               | Treatin                        | g             |
|                                               |                                |               |

 คู่มือการใช้งานแอปพลิเคชันระบบ Speedy
 ER Sepsis สำหรับรูปแบบเว็บแอปพลิเคชัน (web application)

## คู่มือการใช้งานแอปพลิเคชันระบบ Speedy ER Sepsis สำหรับรูปแบบเว็บ แอปพลิเคชัน (web application)

โปรแกรมที่เป็นรูปแบบเว็บแอปพลิเคชัน (web application) ซึ่งสามารถใช้ได้ทั้งเครื่องที่เป็นระบบปฏิบัติการแอนดรอยด์, ไอโอเอส (ios) วินโดว์ (Microsoft Windows) แมคโอเอส (macOS) หรือระบบใดก็ตามที่มีเว็บ ราวเซอร์ (web browser) ทั้งนี้จะใช้ร่วมกับ Application LINE (LINE© Corporation) เพื่อช่วยในการแจ้งเตือนผ่านกลุ่มไลน์ (LINE group) ซึ่งเป็นกลุ่ม ปิดที่จะมีเพียงทีมวิจัยและทีมแพทย์ผู้รักษาที่เกี่ยวข้องเท่านั้นที่จะเข้าถึงข้อมูลได้ ซึ่งมีคู่มือการใช้งานแอปพลิเคชันระบบ Speedy ER Sepsis สำหรับรูปแบบเว็บ แอปพลิเคชัน (web application)รายละเอียด ดังนี้ คู่มือการใช้งานแอปพลิเคชัน "Speedy ER Sepsis" รูปแบบเว็บแอปพลิเคชัน

|                       | Sign in<br>Username                                                                                       |           |              |
|-----------------------|----------------------------------------------------------------------------------------------------|-----------|--------------|
| SEPSIS<br>version 102 | Password Enter your password SIGN IN                                                                      | _         | <b>7</b><br> |
|                       | <ol> <li>1. ช่องกรอกชื่อผู้ใช้</li> <li>2. ช่องกรอกรหัสผ่าน</li> <li>3. ปุ่มกดสำหรับเข้าส่ระบบ</li> </ol> | <br> <br> |              |

## > หน้า Log in : <u>https://sepsis.med.cmu.ac.th</u>

## 🕨 หน้าข้อตกลงการใช้งาน

#### ข้อตกลงก่อนที่ท่านจะเริ่มใช้งานระบบ Sepsis application CMU

Speedy ER Sepsis App (ER Sepsis app) (ไปรแกรมประเมินและแจ้งเดือนผ่าน ขึ้นของว่างไของขยามาลมพระรายและเสียงใหม่ ที่อย่อไม่นี้เชือกว่า "มัได้บริการ" ม่าย หนึ่ง กับ ผู้ใช้บริการ ซึ่งต่อใบนี้เรียกว่า "ผู้ใช้บริการ" อีกผ่ายหนึ่ง โดยบริการแอพพลิ eedy ER Sepsis ນີ້ ຈະໃຫ້ບຸຣິກາຣหรือໃຫ້ความສະດວກແກ່ຜູ້ໃຫ້ບຸຣິກາຣ ເປັນ ດາຣ แจ้งเตือนขึ้นตอนการดแลผีป่วยกาวเพิ่ษเหตุติดเชื้อ (sepsis)

เมื่อผู้ใช้บริการใต้เข้าใช้บริการของพลัเคยิ่ม Speedy ER Sepsis ผู้ใช้บริการตกลงที่

11 "บริการนี้" หมายถึง บริการ Speedy ER Sepsis App โดยอาจผ่านทางบริการ Suandok Hospital

12 "ผู้ใช้บริการ" หมายถึง ผีกำล่ายอใช้บริการนี้ ใบว่าอะเป็นการสมักรด้วยวิธีใดก็ตาม

13 "รหัสประจำตัว" หมายความถึง Login Name หรือ Username, รหัสพ่ (Password), PIN -Person Identification Number, SH# OTP - One Time Password รวมถึงรศิสสิ้นใดที่เกี่ยวข้องกับการเข้าใช้บริการนี้ ไม่ว่าจะเรียกด้วยชื่อ ใดๆ และไม่ว่าจะเป็นรศิสที่ผู้ให้บริการเป็นผู้ทำหนดให้หรือเป็นรศิสที่ผู้ใช้บริการเป็นผู้ สำหาดการสังกาม

#### 2 utnos

ส์ใช้บริการสามารถใช้บริการนี้ เพื่อดำเนินการต่างๆ ดังต่อไปนี้ ง 2.1 จัดการข้อมูลด้านการดูแลผู้ป่วยเพื่อประกอบการดูแลผู้ป่วยในโรงพมาบาล เหาราชบุครเชียงใหม่ ที่กระทำโดยตรงและอ้อมกับผู้บ้วย

2.2 จัดการข้อมูลของผู้ใช้บริการซึ่งเป็นทีมในการดูแลผู้ป่วยในโรงพยาบาลมหาราช

unián

#### ข้อตกลงก่อนที่ท่านจะเริ่มใช้งานระบบ Sepsis application CMU

3.8 สีขอใช้บริการ มินขอบให้โรงพมาบาลส่งข้อมูลส่วนบุคคลที่เกี่ยวข้องกับการใช้ มริการ เช่น ชื่อผีขอใช้บริการ หรือข้อมูลอื่น ผ่านระบบแจ้งเดือน เช่น e-Mail เป็นต้น

4. ความรับผิดและข้อคกเว็บความรับผิดของผู้ให้บริการ

สให้บริการจะรับคิดขอบสำหรับความเสียหายที่เกิดขึ้นในกรณีที่ผีให้บริการกระทำโดย แท่านั้น แต่ผู้ให้บริการใช่ต้องรับผิดในความเสียหายที่เกิดขึ้นจากพฤติการณ์พิเศษ ทั้งนี้ ผู้ใช้บริการตกลงว่า ไม่ว่าในกรณ์ใดๆ ผู้ให้บริการไม่ต้องรับผิดขอบในความเสีย หายที่เกิดขึ้นจากสาเหตุต่างๆ ดังต่อไปนี้

41 มีการใช้รหัสประจำตัวผีใช้บริการควบที่กับรหัสลับแรกเข้าหรือรหัสลับส่วนตัว หรือ มีการใช้ Mobile PIN หรือวิธีการอื่นใดตามที่ผู้ให้บริการกำหนด ไม่ร่าอะเป็นการกระทำ บองผู้ใดก็ตาม

42 เหตุสตวิสัตต่างๆ หรือเหตุการณ์ที่ผู้ให้บริการไม่สามารถควบคุมได้ ซึ่งรวมถึงการ ที่อุปกรณ์ ระบบสื่อสาร หรือการส่งสำหญาณเชื่อมต่อไม่ทำงาน หรือการรบกวนจาก ໄວ ເວັ້ລສາອນພິວເຫວຣ໌ ທຣິວຈາກກາຮກະກຳກໍ່ໄມ່ຍອບດ້ວຍກຽກມາຍ ທຣິວໃນກຣານີກໍ່ຜູ້ໃຫ້ບຣິກາຣ ຍັດໃຫ້ບຣິກາຣນີ້ ເພື່ອປຣົມປຣຸຈທຣິວປຳຣຸຈຣັກພາຣ.ບບ ລົບເປັນເທດເທີຍີຢູ່ໃຫ້ປຣິກາຣໄນ່ສາມາຣກ

43 ความล่าด้า ความผิดพลาด หรือความบทพร่องของระบบคอมพิวเตอร์ หรือ อุปกรณ์ต่างๆ ของผู้ใช้บริการ ของ ผู้ให้บริการ หรือของผู้ให้บริการระบบอันเทอร์เน็ต Unternet Service Provider) หรือเครือข่ายการสื่อสารอื่น เว็บแต่ในกรณ์ที่ความ ล่าช้า ความคิดพลาด หรือความบทพร์ชงตังกล่าว เกิดจากความจงใจหรือประมาท

Sinds selection and defection

4.4 ความส่าช้าในขึ้นตอนการดำเนินการของบริการนี้ 45 การที่ดีใช้บริการไม่ปฏิปติตามขอกำหนดและเงื่อบใชของบริการนี้

#### 5. ข้อมลการติดต่อ และการส่งค่านอกกล่าว

5 ) ผู้ใช้บริการตกลงให้ผู้ให้บริการติดต่อสอบภาม เก็บ รวบรวม หรือ ใช้มีอน and the

#### ข้อตกลงก่อนที่ท่านจะเริ่มใช้งานระบบ Sepsis application CMU

#### a misldutons

ผู้ใช้บริการรับกราบ ขอมรับและตกลงกับผู้ให้บริการ ดังนี้

31 ผียอใช้บริการ ต้องเป็นเจ้าของบัญชี LINE และเป็นเพื่อนกับบัญชี Suandok idok Hospital ผ่านทาง LINE application กล่าวคือ ได้ผ่านการให้ผ่าดกลง

สำหรับข้อทำหนดและเงื่อนในการใช้บริการแอพพลิเคชั่น Suandok Hospital มาก่อน 12 n10/0/00110 Speedy FR Sensis Ann ILB- Suandok Hospital pColim

3.3 การใช้บริการใดๆ ที่ทำโดยใช้รหัสประจำดัวผู้ใช้บริการ ให้ที่อว่าเป็นการกระทำของ ผู้ใช้บริการเอง ซึ่งตกลงและยอบรับว่าการกระทำใดๆ ตามขังทำหนดและเงื่อนไขการ . ใช้บริการนี้ ถือว่าถูกต้องสมบูรณ์ และผุกพันผู้ขอใช้บริการกุกประการ โดยไปต้องลง

ลายมือชื่อในเอกสารใดๆ และผู้ชอใช้บริการตกลงรับผิดขอบการกระทำตังกล่าว เสมือนว่าเป็นฝึกระทำด้วยตนเอง 3.4 ผู้ใช้บริการจะรักษารหัสประจำตัวผู้ใช้บริการไว้เป็นความลืบ และจะไม่เปิดเผมหรือ กระทำการใดๆ ที่อาจทำให้ ผู้อื่นกราบร์หัสประจำตัวดังกล่าว หากมีบุคคลมื่นส่วงรุ้รหัส

ประจำด้วยองผีใช้บริการ ผีไข้บริการต้องแจ้งให้ผีให้ บริการกราบ เพื่อดำเนินการ

35 ผู้ใช้บริการสามารถเปลี่ยนแปลง Login Name หรือ Username และ/หรือ รศัส ร่าน (Password) และ/หรือ PIN -Person identification Number และ/หรือ รหัสที เกี่ยวข้องกับการเข้าใช้บริการนี้ เมื่อใดก็ได้โดยดำเนินการตามวิธีการและเงื่อนใบที่ผีไฟ

3.6 มีใช้บริการสาขญายะไปเขียนแข้อบลมีบ้ายไปร่าส่วนหนึ่งหรือทั้งหมดให้เกิดของล ที่ไม่เที่ยวข้องกับการรักบาหรือการวิจัยสำหรับผู้บ่วย โดยจะเก็บข้อมูลผู้ป่วยเป็น ดวามสัมวิศรีกลีบดวามสามารถ

3.7 หากมีความผิดพลาดเกิดขึ้นในการใช้บริการนี้ หรือมีชื่อสงสัยเกี่ยวกับข้อมูลของ ผู้ใช้บริการ หรือข้อมูลประวัติ ของผู้ใช้บริการ ผู้ใช้บริการจะต้องแจ้งรายลแอียตต่างๆ ที่เกิ่มวข้องให้แก่ผีให้บริการ เพื่อให้ผู้ ให้บริการใช้เป็นข้อมูลในการตรวจสอบข้อผิด

#### ข้อตกลงก่อนที่ท่านจะเริ่มใช้งานระบบ Sepsis application CMU

4.5 การที่ผีใช้บริการไม่ปฏิปติตามข้อกำหนดและเงื่อนใบของบริการนี้

#### 5. ข้อมูลการติดต่อ และการส่งคำบอกกล่าว

5.1 ผู้ใช้บริการตกลงให้ผู้ให้บริการติดต่อสอบภาม เก็บ รวมรวม หรือ ใช้ขอบลบาง ประการหรือทั้งหมดเที่ยวกับ ผู้ใช้ปริการได้ ตามความจำเป็นและเหมาะสม

5.2 ผู้ใช้บริการตกลงและมีนขอนให้ผู้ให้บริการส่งข้อขอบริการใบขัง ใประหมีขึ

อิเล็กกรอนิกส์ (E-mail) และหมายเลยโกรศัพท์มือต้อยองผู้ใช้บริการ 5 3 หนังสือ จดหมาย ต่านอกกล่าวใดๆ ของผู้ให้บริการที่จัดส่งให้แก่ผู้ใช้บริการกาง ใปรษณีมี หรือไปรษณีมี อิเล็กกรอบิกส์ (E-mail) ตามที่อย่ซึ่งผู้ใช้บริการได้แจ้งให้ผู้ ให้บริการทราบ ให้ถือว่า เป็นการอัดส่งให้แก่ผู้ขอใช้บริการไดยขอบแล้ว และในทรณ์ที่

ผู้ใช้บริการเปลี่ยนแปลงที่อยู่ดังกล่าว ผู้ใช้บริการจะแจ้งให้ผู้ให้บริการกราบเป็นลาย

#### 6. การแก้ไขเพิ่มเติม หรือยกเลิกการให้บริการ

บริการนี้ เป็นการให้บริการตามสภาพที่เป็นอยู่ (AS IS) และมีอยู่ (AS AVAILABLE) ผู้ ้เห็บริการสงวนสิทธิ์ทั่ง: เปลี่ยนแปลง จำกัด หรือระงับการเต๊าดิ่ง หรือยกเลิกการให้ บริการนี้ในเวลาใดๆ ก็ได้ โดยไม่ต้องแจ้งให้ ผู้ไช่บริการกราบส่วงหน้า ให้บริการอาจ แก้ใขเพิ่มเติมข้อทำหนดและเงื่อนใยการใช้บริการนี้ในเวลาใดๆ ก็ได้ และใบการที่ผีใช้ เร็การยังคงใช้บริการนี้ต่อไป ให้ก็อว่าท่านรับกรามและตกลงผูกพันตามการแก้ไข โดยพิใช้บริการมีหน้าที่ติดตามการแก้ไขเปลี่ยนแปลงดังกล่าว และจะไม่อ้างเหตุในการ น่กรามถึงการแก้ไขเพิ่มเติมข้อกำหนดและเงื่อนการใช้บริการบา เป็นเหตุในการ ວ່າໃນເປັນຕໍ່ປະເທດ ແມ່ງ ແມ່ນເປັນເປັນເປັນ

#### 7. กกหมายที่ใช้บังดับ

หากมีข้อพิพากใดเกิดขึ้นจากการให้บริการของผู้ให้บริการอันเมื่องมาจากบริการนี้ ผู้ ได้บริการและผู้ให้บริการตกลงใช้กฎหมายใกยใน<sup>ก</sup>ารระงับต้อพัพาก

1. กดช่องยอมรับ

#### 🕝 ข้าพเข้าขอบรับข้อกำหนดและเงื่อนไขการใช้งานนี้

้อ่านข้อตกลงก่อนที่จะเริ่มใช้งานระบบ Sepsis application CMU แล้วจึงกดช่อง "ยอมรับ"

### Triage: Assess patient

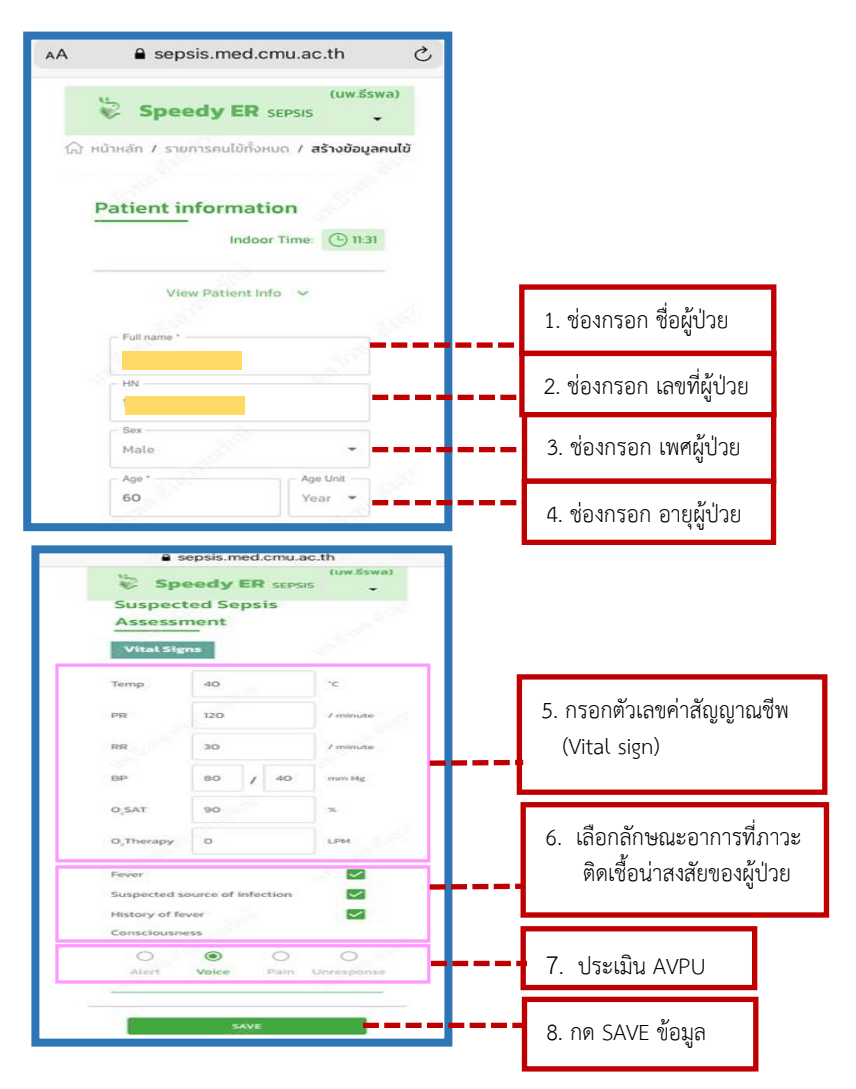

หลังจากกด "SAVE" ข้อมูลแล้ว ระบบ Sepsis application CMU จะมีข้อความแจ้งเตือนว่ามีผู้ป่วยรายใหม่เข้ารับการรักษาที่ห้องฉุกเฉิน โรงพยาบาลมหาราชนครเชียงใหม่ ผ่านการใช้แอปพลิเคชัน Line

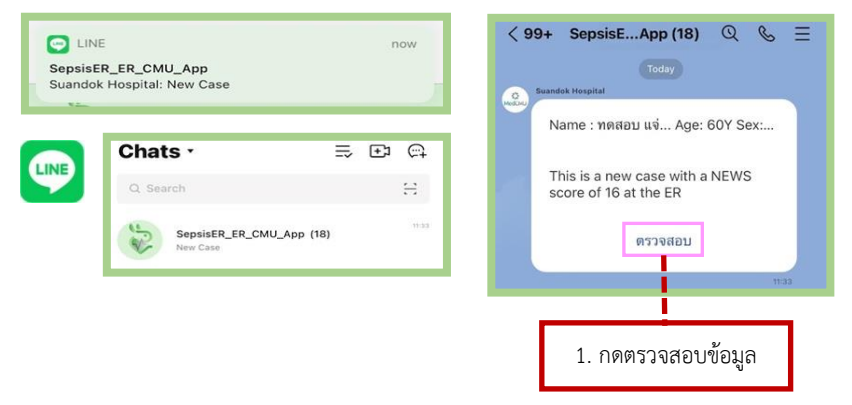

ผู้ใช้งานสามารถสามารถกด "ตรวจสอบ" ข้อมูลของผู้ป่วยรายใหม่ที่เข้า รับการรักษาห้องฉุกเฉินโรงพยาบาลมหาราชนครเชียงใหม่ได้ ดังนี้

| sepsis.med.cmu.                                                                                                    | ac.th      | sepsis.med.cmu.                      | ac.th           |
|----------------------------------------------------------------------------------------------------|------------|--------------------------------------|-----------------|
| Speedy ER SEPSIS                                                                                                    | (มพ.ธีรพล) | Speedy ER SEPSIS                     | (uw.ธีรพล)<br>👻 |
| ) หน้าหลัก / <b>รายการคนไข้ทั้งหมด</b>                                                                                                    | 100        | 🛆 หน้าหลัก / รายการคนไข้ทั้งหมด / ขั | อมูลคนไข้ /     |
| List information of Pa                                                                                                    | atient     | $\frown$                             |                 |
| Start Date                                                                                                    |            | Assess                               | Treat           |
| - End Date                                                                                                    |            |                                      |                 |
| 17 Jan 2022                                                                                                    |            | Patient information                  |                 |
| All                                                                                                    |            | Indoor Time                          | () 11.33        |
|                                                                                                    |            |                                      |                 |
|                                                                                                    |            |                                      |                 |
| ±                                                                                                    |            | View Patient Info 🗸                  | 2.537<br>2.537  |
| ±                                                                                                    |            | View Patient Info 🗸 🗸                | Salar and       |
| €<br>16/01/2022<br>me: 16/01/2022 ( 11:33:53 )                                                                                                    |            | View Patient Info v                  | Sec. Store      |
| <b>±</b><br>16/01/2022<br>me: 16/01/2022 ( 11:33:53 )                                                                                             |            | View Patient Info 🗸                  |                 |
| ±<br>16/01/2022<br>me: 16/01/2022 (11:33:53 )                                                                                                    | 0          | View Patient Info V                  |                 |
| €<br>16/01/2022 (11:33:53.)<br>N                                                                                                    |            | View Patient Info 🐱                  |                 |
| ★     *     *     *     *     *     *     *     *     *     *     *     *     *     *     *     *     *     *     *     *     *     *     *     * |            | View Patient Info v                  |                 |
|                                                                                                    |            | View Patient Info v                  |                 |
| ₹<br><b>b/01/2022</b> (113353)<br>te: 60 Y<br>X: Male<br>W5 16                                                                                    |            | View Patient Info v                  | e Unit          |

## ▶ In-charge ER Nurse, ER doctor, Critical care doctor: Diagnose patient

| 🔒 seps                  | sis.med.cm                          | u.ac.th            | 1  |                   |           |
|-------------------------|-------------------------------------|--------------------|----|-------------------|-----------|
| 🖏 Spe                   | edy ER SEP                          | (uw.śswa)<br>SIS 🗸 |    |                   |           |
| 🕼 หน้าหลัก / รา         | ยการคนไข้ทั้งหมด                    | / ข้อมูลคนไข้ /    |    |                   |           |
|                         | Disgnose                            | ()<br>mail         |    |                   |           |
| Patient i               | oformation                          |                    |    |                   |           |
|                         | Indoor Ti                           | me: 🕒 11:33        |    |                   |           |
| V                       | ew Patient Info                     | ~                  |    |                   |           |
| Full name *             |                                     |                    |    |                   |           |
| HN                      |                                     |                    |    |                   |           |
| Male                    |                                     | 100                |    |                   |           |
| Age *                   |                                     | Age Unit<br>Year 👻 |    |                   |           |
| Suspected<br>Vital Sign | d Sepsis Assessn                    | nent               |    |                   |           |
| Temp                    | 40                                  | ·ε                 |    |                   |           |
| PR                      | 120                                 | / minute           |    |                   |           |
| RR                      | 30                                  | / minute           |    |                   |           |
| BP                      | 80 / 40                             | men Hg             |    |                   |           |
| O <sub>2</sub> SAT      | 90                                  | ×                  |    |                   |           |
| O <sub>2</sub> Therapy  | 0                                   | LPM                |    |                   |           |
| Fever<br>Suspected so   | urce of infection                   | . 🖸                |    |                   |           |
| History of fee          | ner<br>SS                           |                    |    |                   |           |
| O<br>Alert              | O     Voice     Pain                | O                  | Ι, |                   |           |
| Sunda                   | NEWS = 16<br>y, January 16, 2022 11 | 33 AM              | {  | 1. ระบบแจ้งค่า NI | EWS score |
|                         | SAVE                                |                    | [  | 2. กด SAVE        |           |
|                         |                                     |                    | •  |                   |           |

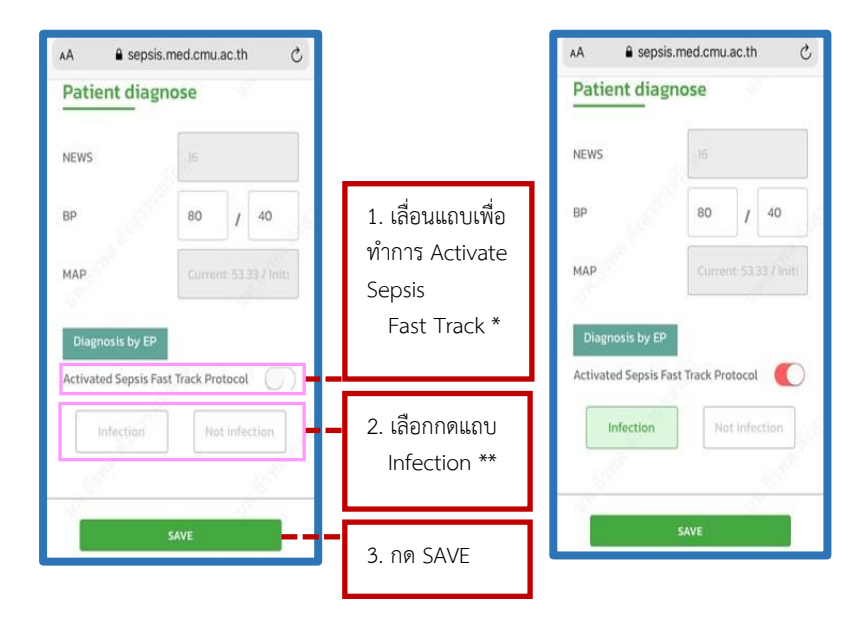

\* เลื่อนแถบไปทางขวา เพื่อทำการ Activate Sepsis Fast Track Protocol
 เมื่อประเมินแล้วว่าผู้ป่วย เกิดภาวะพิษเหตุติดเชื้อหรือภาวะช็อกเหตุพิษติดเชื้อ
 \*\* กด Infection เมื่อผู้ป่วยได้รับการวินิจฉัยโรคว่ามีภาวะพิษเหตุติดเชื้อหรือ
 ภาวะช็อกเหตุพิษติดเชื้อ

หลังจากกด "SAVE" ข้อมูลแล้ว ระบบ Sepsis application CMU จะมี ข้อความแจ้งเตือนว่ามีผู้ป่วย Activate Sepsis Fast Track Protocol เข้ารับการรักษาที่ ห้องฉุกเฉิน โรงพยาบาลมหาราชนครเชียงใหม่ ผ่านการใช้แอปพลิเคชัน Line

| sisER_ER_CMU_App<br>ndok Hospital: Sepsis fast track proto | ocol is activated ! | Sepsis fast track protocol is activ                                         |
|------------------------------------------------------------|---------------------|-----------------------------------------------------------------------------|
| Chats -                                                    | ⇒ ⊡ ⊜               | Patient: ทดสอบ แจ๋ (1234567,<br>60Y) Activate sepsis fast track<br>protocol |
| SepsisER_ER_CMU_Ap<br>Sepsis fast track protocol is        | p (18)              | ตรวจสอบ                                                                     |
|                                                            |                     |                                                                             |

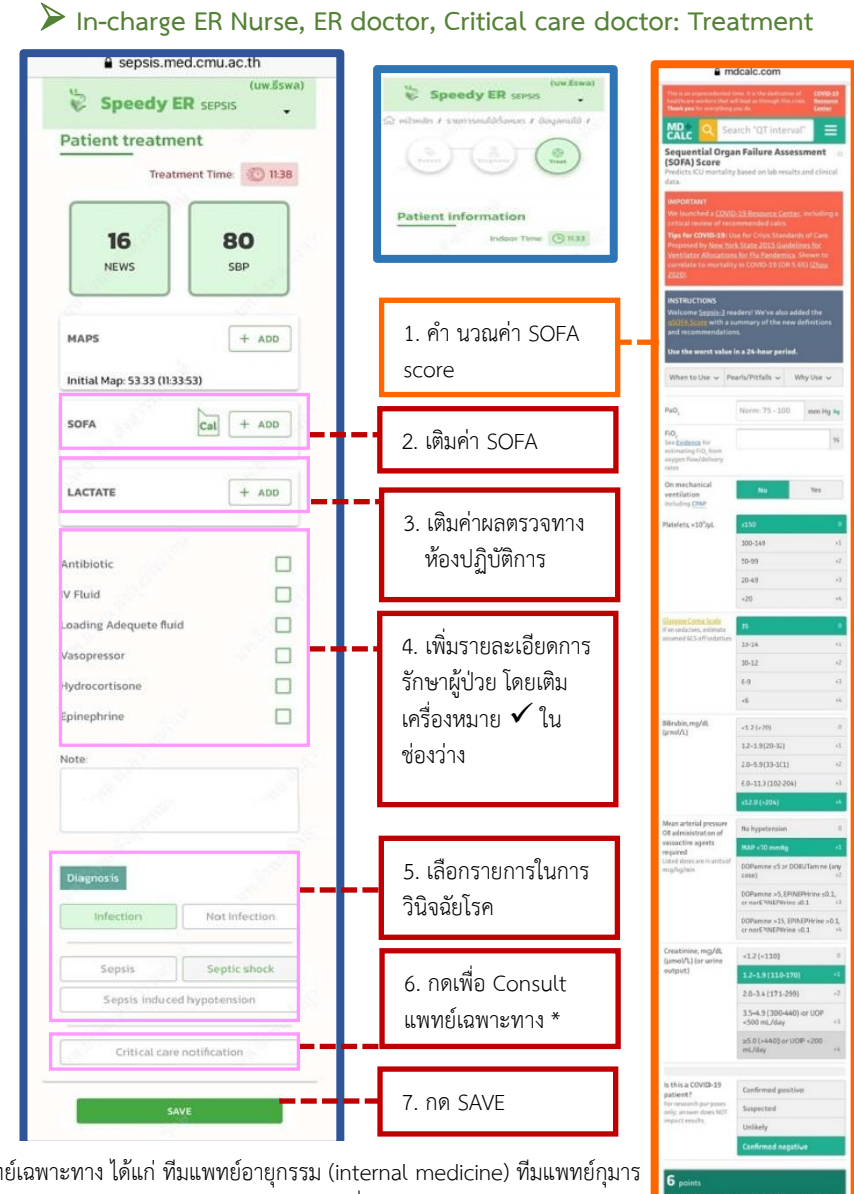

\* แพทย์เฉพาะทาง ได้แก่ ทีมแพทย์อายุกรรม (internal medicine) ทีมแพทย์กุมาร เวชศาสตร์ (Pediatrics) และทีมแพทย์เฉพาะทางที่หอผู้ป่วยวิกฤต (critical care)

หลังจากกด "SAVE" ข้อมูลแล้ว ระบบ Sepsis application CMU จะมีข้อความแจ้งเตือนว่ามีผู้ป่วยภาวะพิษเหตุติดเชื้อหรือภาวะซ็อกเหตุพิษติดเชื้อ เข้ารับการรักษาที่ห้องฉุกเฉิน โรงพยาบาลมหาราชนครเชียงใหม่ โดยขอ Consult ทีมแพทย์เฉพาะทาง ผ่านการใช้แอปพลิเคชัน Line

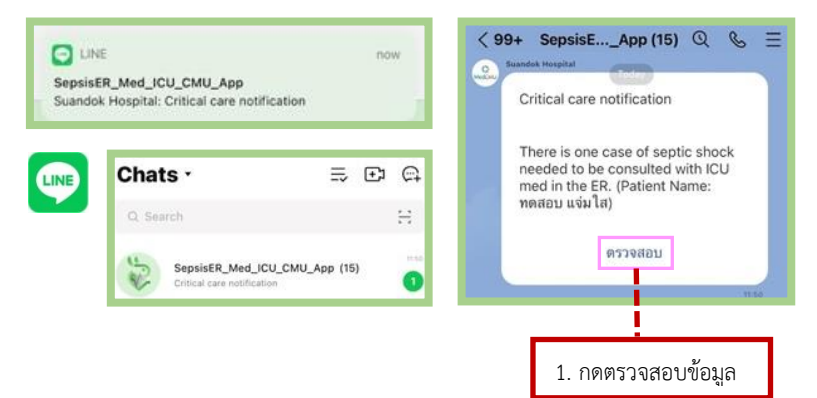

ผู้ใช้งานสามารถสามารถกด "ตรวจสอบ" ข้อมูลของผู้ป่วยภาวะพิษเหตุ ติดเชื้อหรือภาวะช็อกเหตุพิษติดเชื้อที่ต้องการรับ Consult จากทีมแพทย์เฉพาะ ทางได้ ดังนี้

| (uw.śswa)                             | nu esherer                             | mea.cmu.ac.uri   |
|---------------------------------------|----------------------------------------|------------------|
| Speedy ER SEPSIS                      |                                        |                  |
|                                       | C                                      | ~                |
|                                       | Su                                     | mmary            |
| All                                   |                                        |                  |
|                                       | Т                                      | reating          |
| ± 201                                 | Patient name :                         | 60X              |
|                                       | Sex:                                   | Male             |
| 6/01/2022                             | -                                      |                  |
| e: 16/01/2022 ( 11:33:53 )            | Indoor ER time :                       | 11:33            |
|                                       | Critical care                          | Yes              |
| 0                                     | notification :                         |                  |
| <u> </u>                              | Activate Sepsis Fa<br>Track Protocol : | est On           |
| 1:60 Y                                | Diagnosis:                             | Infection        |
| NS: 16                                |                                        | Sepsis           |
| 😗 Mecrit Notified                     | NEWS :                                 | 16               |
| Treating                              | BP:                                    | 80/40            |
|                                       | MAP:                                   | 43.33 (11:43.06) |
|                                       | SOFA                                   | 6 (11:43:38      |
|                                       | Lactate :                              | 75(11:44:07      |
| · · · · · · · · · · · · · · · · · · · | Antibiotic :                           | 11-47-24         |
| shboard after critical care           | IV Fluid :                             | 11.47.20         |
| notification                          | iv Fund.                               | 11.47.20         |
| notification                          | AdequatePluid :                        | 11:47:30         |
|                                       | Vasopressor :                          | · 11:47:36       |
|                                       | Hydrocortisone :                       | No               |
|                                       | Epinephrine :                          | No               |
|                                       | Note :                                 |                  |
|                                       |                                        |                  |

หลังจากกด "DISPOSITION" แล้ว ระบบ Sepsis application CMU จะขึ้นหน้าต่าง Disposition เพื่อให้เพิ่มรายละเอียดการจำหน่ายผู้ป่วยภาวะพิษ เหตุติดเชื้อหรือภาวะช์อกเหตุพิษติดเชื้อออกจากห้องฉุกเฉิน

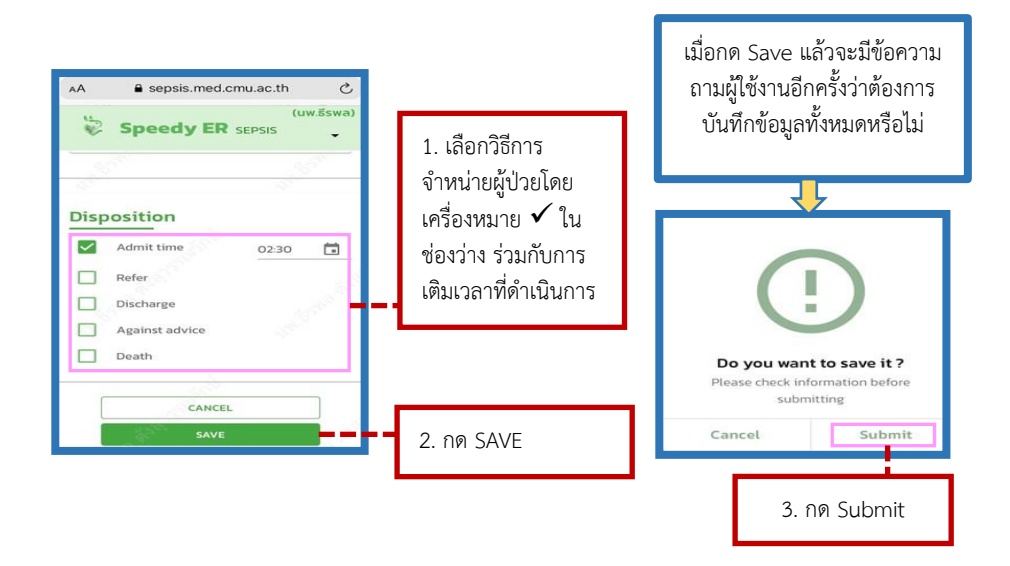

หลังจากกด "Submit" แล้ว ระบบ Sepsis application CMU จะแสดงผล การ Archived ข้อมูลการรักษาของผู้ป่วยไปยังฐานข้อมูลของโรงพยาบาลต่อไป

| (uw.šswa)<br>Speedy ER sepsis                                                                                                    |
|----------------------------------------------------------------------------------------------------|
| All                                                                                                    |
|                                                                                                    |
| 16/01/2022           Time: 16/01/2022 (11:33:53 )           Image: 16/01/2022 (11:33:53 )           Image: 16/01/2022 (11:33:53 )           <                                                                                                    |
| HN :<br>Age : 60 Y<br>SEX : Male<br>NEWS: 16                                                                                                    |
| The second second secon |
| HN :<br>Age : 60 Y<br>SEX : Male<br>NEWS: 16                                                                                                    |
| NEWS: 16                                                                                                    |
| A STATE OF A STATE OF A STATE OF A STATE OF A STATE OF A STATE OF A STATE OF A STATE OF A STATE OF A STATE OF A                                                                                                    |
| Mecrit Notified     Dashboard                                                                                                    |
| Archived disposition                                                                                                    |

# 3. โปรแกรมแบบบันทึกข้อมูลผู้ป่วยแบบ อิเล็กทรอนิกส์ (RED Cap)

## 3. โปรแกรมแบบบันทึกข้อมูลผู้ป่วยแบบอิเล็กทรอนิกส์ (RED Cap)

## ข้อมูลผู้ป่วยแบบอิเล็กทรอนิกส์

| for sepsis patient                                                                                                    | plication imple  | emei               | ntatio            | n Resize font                             |
|----------------------------------------------------------------------------------------------------|------------------|--------------------|-------------------|-------------------------------------------|
| SENERAL DATA                                                                                                    |                  |                    |                   |                                           |
| กลุ่มชั่วงการศึกษา (Mobile application use)<br>* mut provide value<br>กลุ่มกล่าง ใช้ mobile application (Usual group)<br>กลุ่มเริ่มใช้ mobile application (Mobile application                                                                                                    | group)           |                    |                   | oret                                      |
| IIME DATATreatment                                                                                                    |                  |                    |                   | reset                                     |
| Time of patient go into ED (ED door time)                                                                                                    |                  | 110                | Now               | Y-M-D H:M                                 |
| วันเวลาที่แพทฮ์แผนกอุกเฉินประเมินว่ามีภาวะ Sepsis                                                                                                    |                  | <b>#</b> 0         | Now               | Y-M-D H-M                                 |
| IV fluid ກໍ່ໄດ້ຈັນ (Detail Text)                                                                                                    |                  |                    |                   |                                           |
| วันเวลาที่ได้รับ IV fluid at ED                                                                                                    |                  | <b>*</b>           | Now               | Y-M-D HM                                  |
| Vasopressor, Vasoactive agent ที่ได้รับ at ED                                                                                                    |                  | Milrin             | one 🗆             |                                           |
| Levosimendan Unknown None                                                                                                    |                  | ,                  |                   |                                           |
| วันเวลาที่ได้รับ Vasopressor, Vasoactive agent at<br>ED                                                                                                    |                  | <b>110</b>         | Now               | Y-M-D H:M                                 |
| Antibiotic ที่ได้รับ at ED                                                                                                    | Cefazolin Azithr | omycir<br>iseltarr | Pip<br>Ilvir 🖂    | eracillin-<br>Other 🗌                     |
| Ceftriaxone Cefotaxime Ceftazidime Tazobactam Meropenem Metronidazole Unknown None                                                                                                    | Clindamycin C    |                    |                   |                                           |
| CeftriaxoneCefotaximeCeftazidime<br>TazobactamMeropenemMetronidazole<br>UnknownNone<br>วันเวลาที่ได้ Antibiotic at ED                                                                                                    | Clindamycin C    | <b>*</b>           | Now               | Y-M-D HM                                  |
| Ceftriaxone     Ceftriaxone     Ceftriaxone       Tazobactam     Meropenem     Metronidazole       Unknown     None       วันเวลาที่ได้ Antibiotic at ED       วันเวลาที่ achieved MAP ครั้งแรก at ED                                                                                                    | Clindamycin C    | #0<br>#0           | Now               | Y-M-D H:M<br>Y-M-D H:M                    |
| Ceftriaxone     Ceftriaxone     Ceftriaxone       Tazobactam     Meropenem     Metronidazole       บกหกองกา     None     Metronidazole       วันเวลาที่ได้ Antibiotic at ED     วันเวลาที่ achieved MAP ครั้งแรก at ED                                                                                                    | Clindamycin      | #0<br>#0           | Now               | Y-M-D H:M<br>Y-M-D H:M                    |
| Ceftrizsone     Ceftrizsone       Tazobactam     Metropenem       Metropactam     Metropidazole       วันเวลาที่ได้ Antibiotic at ED       วันเวลาที่ achieved MAP ครั้งแรก at ED                                                                                                    | Clindamycin C    | #0<br>#0           | Now<br>Now        | Y-M-D HM<br>Y-M-D HM<br>Y-M-D HM          |
| Ceftrizzone     Ceftrizzone       Tazobactam     Metropenem       Metropation     Metronidazole       ກັນເວລາກິຟສ Antibiotic at ED     ກັນເວລາກິຟສ Antibiotic at ED       ກັນເວລາກິຟສ Antibiotic at ED     ກັນເວລາກິຟສ Antibiotic       TIME DATA-Consult, Disposition     ກັນເວລາກິຟສາກອິມສາທິສາມ Consult Specialty       ที่มาลาที่แพทย์แหนกลูกเริ่ม Consult Specialty       ร้านเวลาที่แพทย์ Specialty resident consult                                 |                  |                    | Now<br>Now<br>Now | YMDHM<br>YMDHM<br>YMDHM                   |
| Ceftrizzone     Ceftrizzone       Ceftrizzone     Ceftrizzone       Tazobactam     Meropenem       Metronidazole       วันเวลาที่ได้ Antibiotic at ED       วันเวลาที่ได้ Antibiotic at ED       วันเวลาที่แต่ Antibiotic at ED       วันเวลาที่แต่ Antibiotic at ED       วันเวลาที่แต่ Antibiotic at ED       วันเวลาที่แพทย์แผนกลุกเงิน Consult Specialty resident       วันเวลาที่แพทย์ Specialty resident consult Subspecialty ค์กลินใจ admit ผู้ป่วย |                  |                    | Now<br>Now<br>Now | VMDHM<br>VMDHM<br>VMDHM<br>VMDHM<br>VMDHM |

| and and a second second s |               |    |
|----------------------------------------------------------------------------------------------------|---------------|----|
| ED LOS (minute)                                                                                                    |               |    |
| ED exit status                                                                                                    | t             | ¢  |
| TIME DATA at IPD+ICU                                                                                                    |               |    |
| Time of patient Exit Hospital as IPD or ICU<br>(real) (Inhospital exit time)                                                                                                    | Now YMO HM    |    |
| Inhospital (IPD+ICU) LOS (real) (day)                                                                                                    |               |    |
| Inhospital (IPD+ICU) exit status                                                                                                    |               | 9  |
| TIME DATA at ICU (if available)                                                                                                    |               |    |
| ICU LOS (hour)                                                                                                    |               |    |
| BASELINE DATA                                                                                                    |               |    |
| Sex                                                                                                    | <b>└───</b> → |    |
| Age (Year)                                                                                                    |               |    |
| Underlying disease                                                                                                    |               |    |
| DATA at FD                                                                                                    | Expar         | ıd |
| Temperature at ED (first record) (C )                                                                                                    |               |    |
| RR at ED (first record) (tpm)                                                                                                    |               |    |
|                                                                                                    |               |    |
| HR at ED (first record) (bpm)                                                                                                    |               |    |
| HR at ED (first record) (bpm)<br>SBP at ED (first record) (mmHg)                                                                                                    |               |    |
| HR at ED (first record) (bpm)<br>SBP at ED (first record) (mmHg)<br>DBP at ED (first record) (mmHg)                                                                                                    |               |    |
| HR at ED (first record) (bpm)<br>SBP at ED (first record) (mmHg)<br>DBP at ED (first record) (mmHg)<br>MAP at ED (first record) (mmHg)                                                                                                    |               |    |
| HR at ED (first record) (bpm)<br>SBP at ED (first record) (mmHg)<br>DBP at ED (first record) (mmHg)<br>MAP at ED (first record) (mmHg)<br>Sp02 at ED (first record) (percent)                                                                                                    |               |    |
| HR at ED (first record) (bpm)<br>SBP at ED (first record) (mmHg)<br>DBP at ED (first record) (mmHg)<br>MAP at ED (first record) (mmHg)<br>Sp02 at ED (first record) (percent)<br>Current GCS at ED (ExVxMx)                                                                                                    |               |    |
| HR at ED (first record) (bpm)         SBP at ED (first record) (mmHg)         DBP at ED (first record) (mmHg)         MAP at ED (first record) (mmHg)         SpO2 at ED (first record) (percent)         Current GCS at ED (ExVxMx)         Current GCS at ED (Sum)                                                                                                    |               |    |

| <ul> <li>คมคพูดคุอรูเรอง (alert; A)</li> </ul>              |                                              |       |
|-------------------------------------------------------------|----------------------------------------------|-------|
| ) ตอบสมองต่อเสียง (response to voice; V)                    |                                              |       |
| 🔵 ตอบสินองต่อการกระตุ้นเจ็บปวด (response to pain; P         | 2)                                           |       |
| ្យ ដោមជារងរាម៖ (unresponsive; U)                            |                                              | reset |
|                                                             |                                              |       |
| แหล่งก่อการติดเชื้อ (suspected source of infection)         | ที่สงสัยใน ED                                |       |
| □ CAP □ HAP □ HCAP □ VAP □ Respirator                       | y system (other than pneumonia) 🗌 UTI        |       |
| (Unspecified) UTI (Lower) UTI (Pyelonephr                   | itis) 🗌 Arthritis 🗌 Cellulitis 🗌 Necrotizing |       |
| Fasciitis Pressure sore Other Skin or soft t                | issue infection GI Acute diarrhea            |       |
| Hepatitis Cholecystitis Cholangitis Par                     | ncreatitis 🗌 Peritonitis 🗌 Meningitis 📋      |       |
| Encephaites Other Onknown                                   |                                              |       |
| creening NEWS for Adult, MPEWS & Trigger tool for Pe        | ъd                                           |       |
|                                                             |                                              |       |
| คะแนน qSOFA สาทรบผู้ไหญ่ (ได้จากที่มีบนทึกในเวช<br>ระเบ็ตน) |                                              |       |
|                                                             |                                              |       |
| อาเมนหลังดาวดเขียนเวิ่มแรก (National Farly                  |                                              |       |
| Warning Score; NEWS) สำหรับผู้ใหญ่                          |                                              |       |
|                                                             |                                              |       |
| คะแนนสัญญาณเดือนเริ่มแรกสำหรับผู้ป่วยเด็กที่ได้รับการ       |                                              |       |
| ปรับปรุง (modified Pediatric Early Warning                  |                                              |       |
| Score; MPEWS)                                               |                                              |       |
|                                                             |                                              |       |
| Pediatric Septic Shock Collaborative triage                 | Negative (No) Positive (Yes)                 | reset |
| trigger tool                                                |                                              |       |
| NVESTIGATION                                                |                                              |       |
|                                                             |                                              |       |
| Hb (g/dL) [ED]                                              |                                              |       |
|                                                             |                                              |       |
| Hematocrit (percent) [ED]                                   |                                              |       |
|                                                             |                                              |       |
| WBC count (cell per cubic millimeter) [ED]                  |                                              |       |
|                                                             |                                              |       |
| Neutrophil (percent) [ED]                                   |                                              |       |
|                                                             |                                              |       |
| Lymphocyte (nercent) [FD]                                   |                                              |       |
| cymphocyce (percent) [cb]                                   |                                              |       |
|                                                             |                                              |       |
| Platelet count (cell per cubic millimeter) [ED]             |                                              |       |
|                                                             |                                              |       |
| POCT Glucose (mg/dL) [ED]                                   |                                              |       |
|                                                             |                                              |       |
| Glucose (mg/dL) [ED]                                        |                                              |       |
|                                                             |                                              |       |
| BUN (mg/dL) [ED]                                            |                                              |       |
|                                                             |                                              |       |
| Creatining (mg/dL) (ED)                                     |                                              |       |
| creatinine (mg/dc) (cD)                                     |                                              |       |
|                                                             |                                              |       |
| Na (mmol/L) [ED]                                            |                                              |       |
|                                                             |                                              |       |
|                                                             |                                              |       |
| K (mmol/L) [ED]                                             |                                              |       |
| K (mmol/L) [ED]                                             |                                              |       |
| K (mmol/L) [ED]<br>Ci (mmol/L) [ED]                         |                                              |       |

| Assessment and notification mobile application implementation for sepsis patt | ent . |
|-------------------------------------------------------------------------------|-------|
| Bicarbonate (mmol/L) [ED]                                                     |       |
| Ca (mg/dL) [ED]                                                               |       |
| P (mg/dL) [ED]                                                                |       |
| Mg (mEq/L) [ED]                                                               |       |
| Total protein (g/dL) [ED]                                                     |       |
| Albumin (g/dL) [ED]                                                           |       |
| Globulin (g/dL) [ED]                                                          |       |
| ALP (U/L) [ED]                                                                |       |
| Cholesterol (mg/dL) [ED]                                                      |       |
| AST (U/L) [ED]                                                                |       |
| ALT (U/L) [ED]                                                                |       |
| Total Bilirubin (mg/dL) [ED]                                                  |       |
| Direct bilirubin (mg/dL) [ED]                                                 |       |
| Indirect bilirubin (mg/dL) [ED]                                               |       |
| Lactate 1st (mmol/L) [ED]                                                     |       |
| Lactate 2nd (mmol/L) [ED]                                                     |       |
| CK (U/L) [ED]                                                                 |       |
| CK-MB Mass (ng/mL) [ED]                                                       |       |
| CK-MB Mass activity (U/L) [ED]                                                |       |
| hsTnT 1st (ED)                                                                |       |
| hsTnT 2nd [ED]                                                                |       |
| hsTni 1st [ED]                                                                |       |
| hsTni 2nd (ED)                                                                |       |
| PT (sec) [ED]                                                                 |       |
| https://redcap.med.cmu.ac.th/surveys/?s+CNPJ7CNMMF                            |       |

| INR [ED]                                                                                                 |                                 |        |
|----------------------------------------------------------------------------------------------------|---------------------------------|--------|
|                                                                                                    |                                 |        |
| PTT (sec) [ED]                                                                                           |                                 |        |
| PTT ratio[ED]                                                                                            |                                 |        |
| ABG - PaO2 (mmHg) (first record)                                                                         |                                 |        |
| ABG - FiO2 (percent) or Oxygen (LPM) (first record)                                                      |                                 |        |
| ABG - A-a gradient (mmHg) (first record)                                                                 |                                 |        |
| ABG - pH (first record)                                                                                  |                                 |        |
| ABG - PaCO2 (mmHg) (first record)                                                                        |                                 |        |
| ABG - Bicarbonate (mmol/L) (first record)                                                                |                                 |        |
| ABG - Base excess (+,-) (first record)                                                                   |                                 |        |
| PaO2/FiO2 ratio (mmHg) [ED]                                                                              |                                 |        |
| Urine output (mL/kg/hr) [ED]                                                                             |                                 |        |
| Urine output (mL/day) [ED]                                                                               |                                 |        |
| OFA score สำหรับผู้ใหญ่                                                                                  |                                 |        |
| คะแนน SOFA ของครั้งนี้ที่แผนกอุกเฉิน                                                                     |                                 |        |
| SOFA score สำหรับเด็ก                                                                                    |                                 |        |
| คะแนน pSOFA ของครั้งนี้ที่แผนกอุกเดิน ที่บันทึกในเวฮ<br>ระเบียน                                          |                                 |        |
| Diagnosis                                                                                                |                                 |        |
| การวินิจจัยเบื้องสันที่แผนกจุกเจิน (provisional diagnos<br>) Sepsis () Sepsis-induced hypotension () Sep | <b>sis in ED)</b><br>ttic shock |        |
|                                                                                                    |                                 | reset  |
| ED, IPD Final Diagnosis                                                                                  |                                 |        |
|                                                                                                    |                                 | Expand |
| D Treatment                                                                                              |                                 |        |
| Oxygen therapy at ED                                                                                     | (;)                             |        |
|                                                                                                    |                                 |        |

| Server Analessa 🖻 I        | . ,                              |       |
|----------------------------|----------------------------------|-------|
| Cardiac Arrest at ED       | <b>(</b> →                       |       |
| Complication in ED (Text)  |                                  |       |
|                            |                                  |       |
|                            |                                  |       |
|                            |                                  | Expa  |
| Cardiac Arrest at IPD      | <b>+</b>                         |       |
| Complication in IPD (Text) |                                  |       |
| complication in tro (rext) |                                  |       |
|                            |                                  |       |
|                            |                                  |       |
|                            | · · · · ·                        | Cipa  |
| Cardiac Arrest at ICU      | <b>└──</b> ⇒J                    |       |
| Complication in ICU (Text) |                                  |       |
|                            |                                  |       |
|                            |                                  |       |
|                            |                                  | Expa  |
| Other treatments [ED, IPD] |                                  |       |
|                            |                                  |       |
|                            |                                  |       |
|                            |                                  |       |
|                            |                                  | Expa  |
| Note                       |                                  |       |
|                            |                                  |       |
|                            |                                  |       |
|                            |                                  |       |
|                            |                                  | Expan |
|                            | Submit                           |       |
|                            |                                  |       |
| REDCap 7.6.5               | 5 - © 2020 Vanderbilt University |       |
|                            |                                  |       |
|                            |                                  |       |

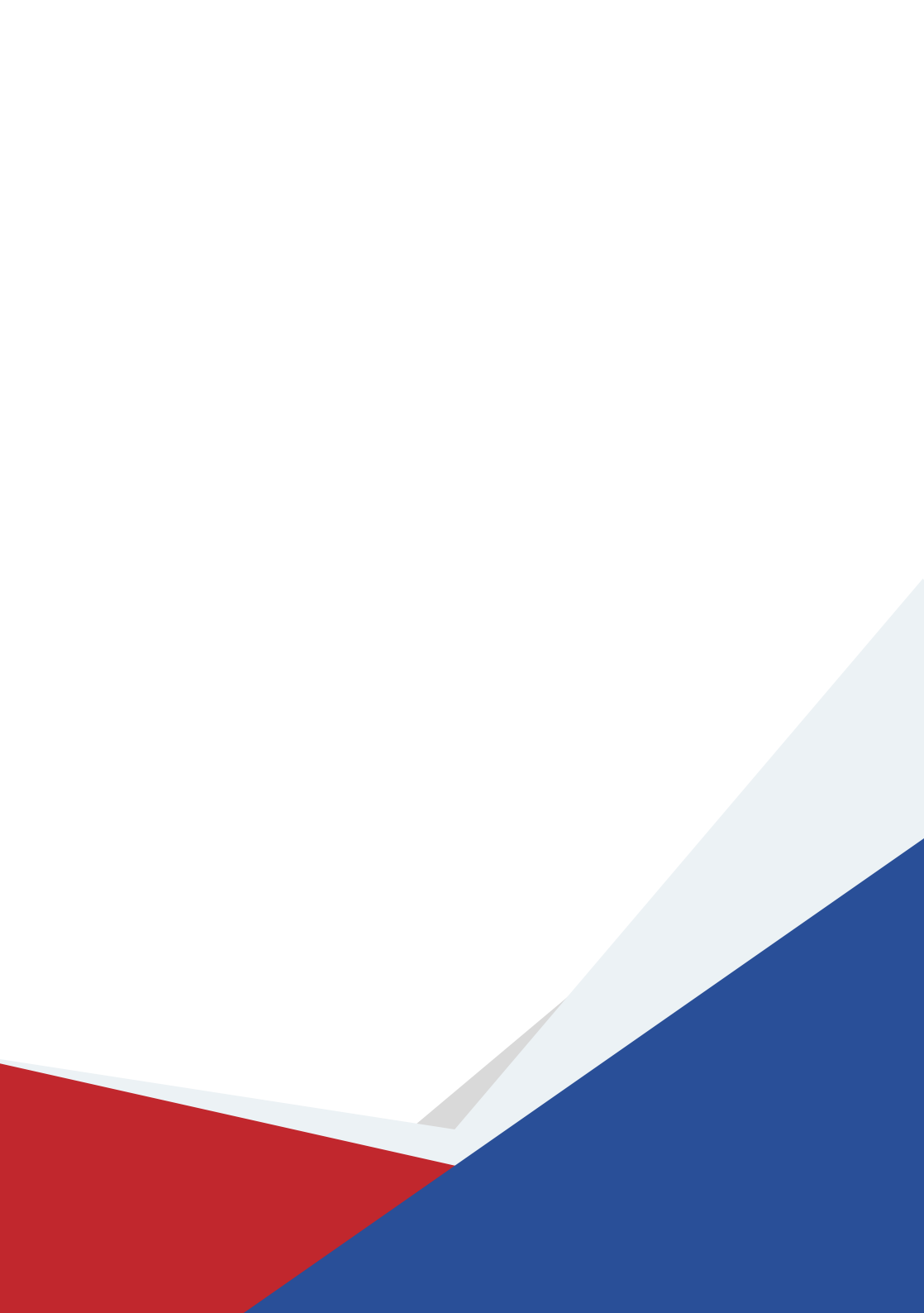